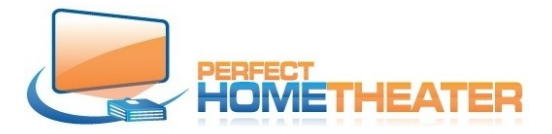

Now, when your player is set to work with your display and audio system, you have to point it to your media source. You can use mouse and keyboard, remote control or Kore App.

**Attn:** If you purchased server and players from Perfect Home Theater, this setting is done during setup and you don't have to do anything, just close this instruction and enjoy your system.

If you purchased player(s) from us separately, you have to point it to your media source.

(">" = "go to")

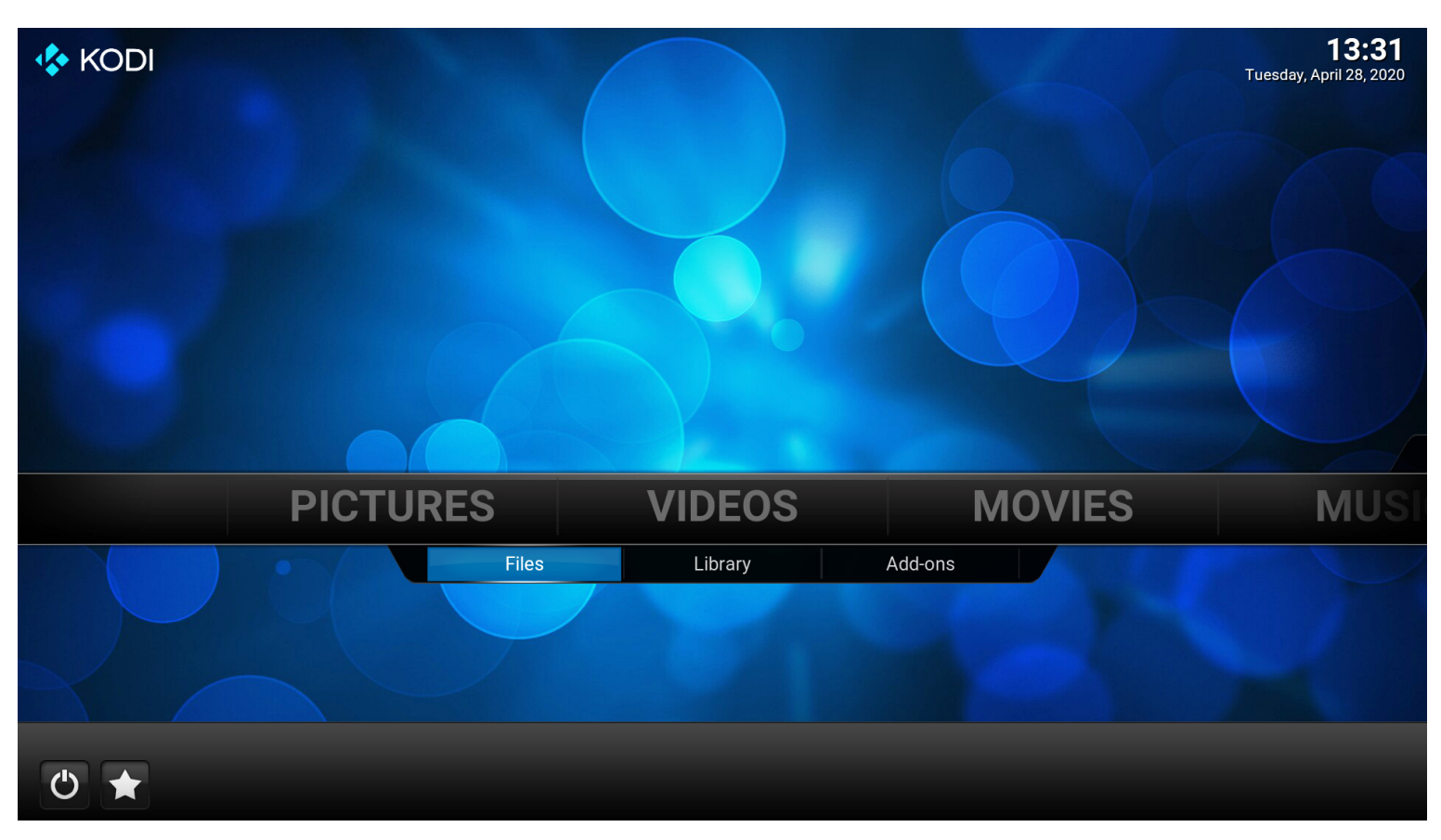

To point your player to your server: Go to Videos > Files

Enter.

Right click on Videos. If you use remote, press DVD button. If you use Kore press symbol on remote screen.

| Videos - Files |  | 13:3 |
|----------------|--|------|
|                |  |      |
| Demo Videos    |  |      |
| Movies         |  |      |
| My UHD videos  |  |      |
| TV Shows       |  |      |
| Videos         |  |      |
|                |  |      |
|                |  |      |

## > Edit source and click.

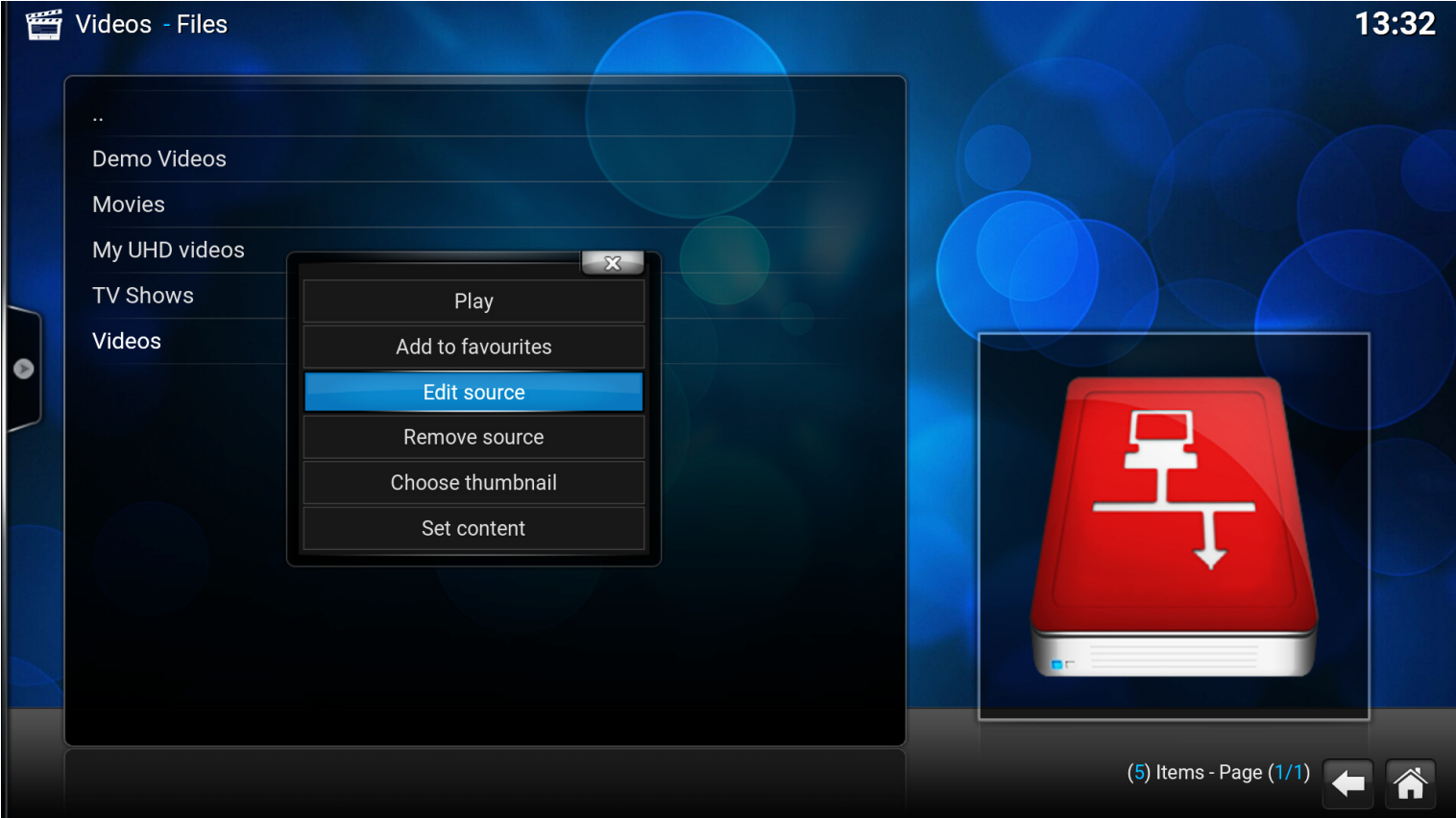

You will get new screen which will have no smb locations at all. Not like this player already set up.: Click on Browse

| Videos - Files  |                                                    | 13:34 |
|-----------------|----------------------------------------------------|-------|
| <br>Demo Videos | Edit video source                                  |       |
| Movies          | Enter the paths or browse for the media locations. |       |
| My UHD videos   | smb://MAIN-SERVER-S21/Videos/ Browse               |       |
| TV Shows        | smb://MAIN-SERVER-S21/UHD Videos/                  |       |
| Videos          | Remove                                             |       |
|                 | Enter a name for this media source.                |       |
|                 | Videos                                             |       |
|                 | OK Cancel                                          |       |
|                 | (5) Items - Page                                   | (1/1) |

### Click on Add Network location on the bottom of this list.

| Videos - Files            |          | X -                                 | rowse for new share                                |                 | 13:51                  |
|---------------------------|----------|-------------------------------------|----------------------------------------------------|-----------------|------------------------|
| <br>Demo Videos<br>Movies |          | Home folder     Network File System | deo source<br>(NFS) <sup>the media locations</sup> |                 | ок                     |
| My UHD videos             | smb://M/ | Root filesystem                     |                                                    |                 | Cancel                 |
| TV Shows                  | smb://M/ | smb://MAIN-SERVEF                   | R-S21/                                             |                 | New folder             |
| Videos                    |          | 🥌 🕖 Video playlists                 |                                                    | Remove          | Mirror image 🌑         |
|                           |          | Windows network (S                  | MB)                                                |                 |                        |
|                           |          | Zeroconf browser                    |                                                    |                 |                        |
|                           |          | Add network location                | n<br>or this media source                          |                 |                        |
|                           |          |                                     |                                                    |                 |                        |
|                           |          |                                     |                                                    |                 | ar internet            |
|                           |          |                                     |                                                    |                 |                        |
|                           |          |                                     | smb:/,                                             | MAIN-SERVER-S21 | (8) Items - Page (1/1) |

| Videos - Files            | Browse for new share           | 13:47                                                                                                    |
|---------------------------|--------------------------------|----------------------------------------------------------------------------------------------------|
| <br>Demo Videos<br>Movies | Home folder                    | ок                                                                                                    |
| My UHD videos<br>TV Shows | Protocol Windows network (SMB) | Cancel New folder                                                                                                    |
| Videos                    | - Browse Shared folder         | Mirror image 🌑                                                                                                    |
|                           | Port Username Password         |                                                                                                    |
|                           | OK Cancel                      |                                                                                                    |
|                           |                                |                                                                                                    |
|                           | Videos - Files                 | Videos - Files     Browse for new share     Demo Videos     Movies     Home folder     My UHD videos      Protocol   Windows network (SMB)      Videos   Server name   Browse   Shared folder   Port   Username   Password     OK   Cancel |

Click on you Network (Probably Workgroup or other network you have in your place) You'll see several devices, but go to "your server name" and click on it. You will see content of your server.

| Videos - Files                                                   |                                                                                | Browse for network server | 13:50                                      |
|------------------------------------------------------------------|--------------------------------------------------------------------------------|---------------------------|--------------------------------------------|
| <br>Demo Videos<br>Movies<br>My UHD videos<br>TV Shows<br>Videos | Protocol<br>Server na<br>- Browse<br>Shared fc<br>Port<br>Usernamo<br>Password | Proves for network server | OK<br>Cancel<br>New folder<br>Mirror image |
|                                                                  |                                                                                | smb://MAIN-SERVER-S21     | (7) Items - Page (1/1)                     |

OK on the right, OK on the bottom in next screen. You just pointed player to your server.

| Yous | see your server l | isted. In this s | sample it is /Main Se    | erver S21/                           |                 | 10.51                                                                                                    |
|------|-------------------|------------------|--------------------------|--------------------------------------|-----------------|----------------------------------------------------------------------------------------------------|
|      | Videos - Files    |                  | Bro                      | wse for new share                    |                 | 13:51                                                                                                    |
|      |                   |                  | _                        |                                      |                 |                                                                                                    |
|      | <br>Deme Videoe   |                  | ··                       |                                      |                 |                                                                                                    |
|      | Demo videos       |                  | Home folder              |                                      |                 | ок                                                                                                    |
|      | Movies            |                  | 1 Network File System (I | NFS) <sup>the media locations.</sup> |                 | Canaal                                                                                                    |
|      | My UHD videos     | smb://MA         | Root filesystem          |                                      |                 |                                                                                                    |
|      | TV Shows          | smb://M/         | smb://MAIN-SERVER-S      | 521/                                 |                 | New folder                                                                                                    |
|      | Videos            |                  | 🦻 Video playlists        |                                      | Remove          | Mirror image 🍥                                                                                                    |
|      |                   |                  | Windows network (SM      | IB)                                  |                 |                                                                                                    |
|      |                   |                  | Zeroconf browser         |                                      |                 |                                                                                                    |
|      |                   |                  | Add network location.    |                                      |                 |                                                                                                    |
|      |                   |                  |                          |                                      |                 |                                                                                                    |
|      |                   |                  |                          |                                      |                 |                                                                                                    |
|      |                   |                  |                          |                                      |                 |                                                                                                    |
|      |                   |                  |                          |                                      |                 | . Contraction of the second second se |
|      |                   |                  |                          |                                      |                 |                                                                                                    |
|      |                   |                  |                          | smb://                               | MAIN-SERVER-S21 | (8) Items - Page (1/1)                                                                                                    |

Now you have to point your player to proper folders on your server. You are on videos, so finish this part. Click on you server name. You will see content. Click on Videos.

|   | Videos - Files            |           | Browse for network server          | 13:50                  |
|---|---------------------------|-----------|------------------------------------|------------------------|
|   | <br>Demo Videos<br>Movies |           | Documents     Add network location | ок                     |
|   | My UHD videos             | Protocol  | Music Windows network (SMB)        | Cancel                 |
|   | TV Shows                  | Server na | PHT Pictures                       | New folder             |
| ۲ | videos                    | - Browse  | Recorded TV                        | Mirror image 🛛 🍥       |
|   |                           | Shared fc |                                    |                        |
|   |                           | Port      |                                    |                        |
|   |                           | Password  |                                    |                        |
|   |                           |           |                                    |                        |
|   |                           |           | smb://MAIN-SERVER-S21              | (7) Items - Page (1/1) |

When folder opens, click OK on the right, click OK on the bottom and again OK on thee bottom. For videos you will leave "None" on the top

| Videos - Files |                                    | 13:                    |
|----------------|------------------------------------|------------------------|
|                |                                    |                        |
| Demo Videos    |                                    |                        |
| Movies         | Set content                        | X                      |
| My UHD videos  | This directory contains            | None                   |
| TV Shows       | Choose information provider        |                        |
| Videos         | - Settings                         |                        |
|                | Content scanning options           |                        |
|                | Exclude selected folder from scans |                        |
|                |                                    |                        |
|                |                                    |                        |
|                | OK                                 |                        |
|                |                                    |                        |
|                |                                    |                        |
|                |                                    | (5) Items - Page (1/1) |

You already pointed player to Video folder on your server.

Now it is time for Movies. If there are no Movies listed on Videos> Files, there is Add videos...option Open it,

|   | Videos - Files |                                                    | 13:16 |
|---|----------------|----------------------------------------------------|-------|
|   |                |                                                    |       |
|   | Demo Videos    | Add video source                                   |       |
|   | Movies         | Enter the paths or browse for the media locations. |       |
|   | My UHD videos  | <none> Browse</none>                               |       |
|   | TV Shows       | Add                                                |       |
|   | Videos         | Remove                                             |       |
| 6 | Add videos     |                                                    |       |
|   |                | Enter a name for this media source.                |       |
|   |                | GB                                                 |       |
|   |                | OK Cancel                                          |       |
|   |                |                                                    |       |
|   |                | (6) Items - Page (1                                | /1)   |

Click on Browse and you see known screen: Click on your server, Movies

| Videos - Files |          | X                    | Browse for new share |                  | 13:51                  |
|----------------|----------|----------------------|----------------------|------------------|------------------------|
|                |          | <b>↑</b>             |                      |                  |                        |
| Demo Videos    |          | Home folder          |                      |                  | ок                     |
| Movies         |          | 📇 Network File Syste | m (NFS)              |                  | Cancel                 |
| My UHD videos  | smb://M/ | Root filesystem      |                      |                  |                        |
| TV Shows       | smb://M/ | smb://MAIN-SERVI     | ER-S21/              |                  | New folder             |
| Videos         |          | 💯 Video playlists    |                      | Remove           | Mirror image           |
|                |          | 📕 Windows network    | (SMB)                |                  |                        |
|                |          | Zeroconf browser     |                      |                  |                        |
|                |          | Add network locati   | on                   |                  |                        |
|                |          |                      |                      |                  | F                      |
|                |          |                      |                      |                  |                        |
|                |          |                      | smb:/                | /MAIN-SERVER-S21 | (8) Items - Page (1/1) |

# When folder opens, click OK on the right.

| Videos - Files |                                                    | 13:23 |
|----------------|----------------------------------------------------|-------|
|                |                                                    |       |
| Demo Videos    | Add video source                                   |       |
| Movies         | Enter the paths or browse for the media locations. |       |
| My UHD videos  | smb://MAIN-SERVER-S21/Movies/ Browse               |       |
| TV Shows       | Add                                                |       |
| Videos         | Remove                                             |       |
| Add videos     |                                                    |       |
|                |                                                    |       |
|                | Enter a name for this media source.                |       |
|                | Movies                                             |       |
|                | OK Cancel                                          |       |
|                |                                                    |       |
|                | (6) Items - Page (1/1)                             |       |

Attention: If you have more movie sources, you have to add them here so click on Add and repeat above process. When you added all movie sources, click OK on the bottom. You will get new screen:

|                                      | Set content                                                                                                    |                                                                                                    |                                                                                                    |
|--------------------------------------|----------------------------------------------------------------------------------------------------|----------------------------------------------------------------------------------------------------|----------------------------------------------------------------------------------------------------|
| in diverte recordaine                | Set content                                                                                                    | X                                                                                                    |                                                                                                    |
|                                      |                                                                                                    |                                                                                                    |                                                                                                    |
| is directory contains                |                                                                                                    | Movies                                                                                                    |                                                                                                    |
| noose information provider           |                                                                                                    | The Movie Database                                                                                                    |                                                                                                    |
| ettings                              |                                                                                                    |                                                                                                    |                                                                                                    |
| Conter                               | it scanning options                                                                                                    |                                                                                                    |                                                                                                    |
| ovies are in separate folders that   | match the movie title                                                                                                    | ۹                                                                                                    |                                                                                                    |
| an recursively                       |                                                                                                    | 9                                                                                                    |                                                                                                    |
| elected folder contains a single vio | leo                                                                                                    |                                                                                                    | в                                                                                                    |
| ок                                   | Cancel                                                                                                    |                                                                                                    |                                                                                                    |
|                                      |                                                                                                    |                                                                                                    |                                                                                                    |
|                                      |                                                                                                    |                                                                                                    |                                                                                                    |
| h<br>S<br>C<br>C                     | hoose information provider<br>Settings<br>Conter<br>lovies are in separate folders that r<br>can recursively<br>elected folder contains a single vid<br>OK | hoose information provider Settings Content scanning options Iovies are in separate folders that match the movie title can recursively elected folder contains a single video OK Cancel | hoose information provider The Movie Database Settings Content scanning options Iovies are in separate folders that match the movie title can recursively elected folder contains a single video OK Cancel |

In "This directory contains" choose Movies.

Information provider: "The movie database". There is also option "Local information only", but I recommend for most people "The movie database".

Now you can do the same for Pictures and Music and then your player will be pointed to all folders on your server.

Best Regards Zygmunt Wojewoda (Zigmunt Voyevoda)

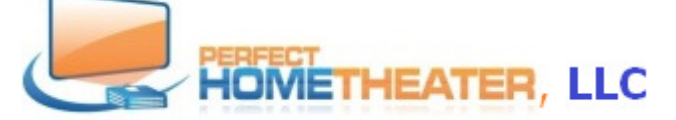

8814 Sea Chase Drive, Lake Worth, FL 33467 617-965-6984 www.PerfectHomeTheater.com